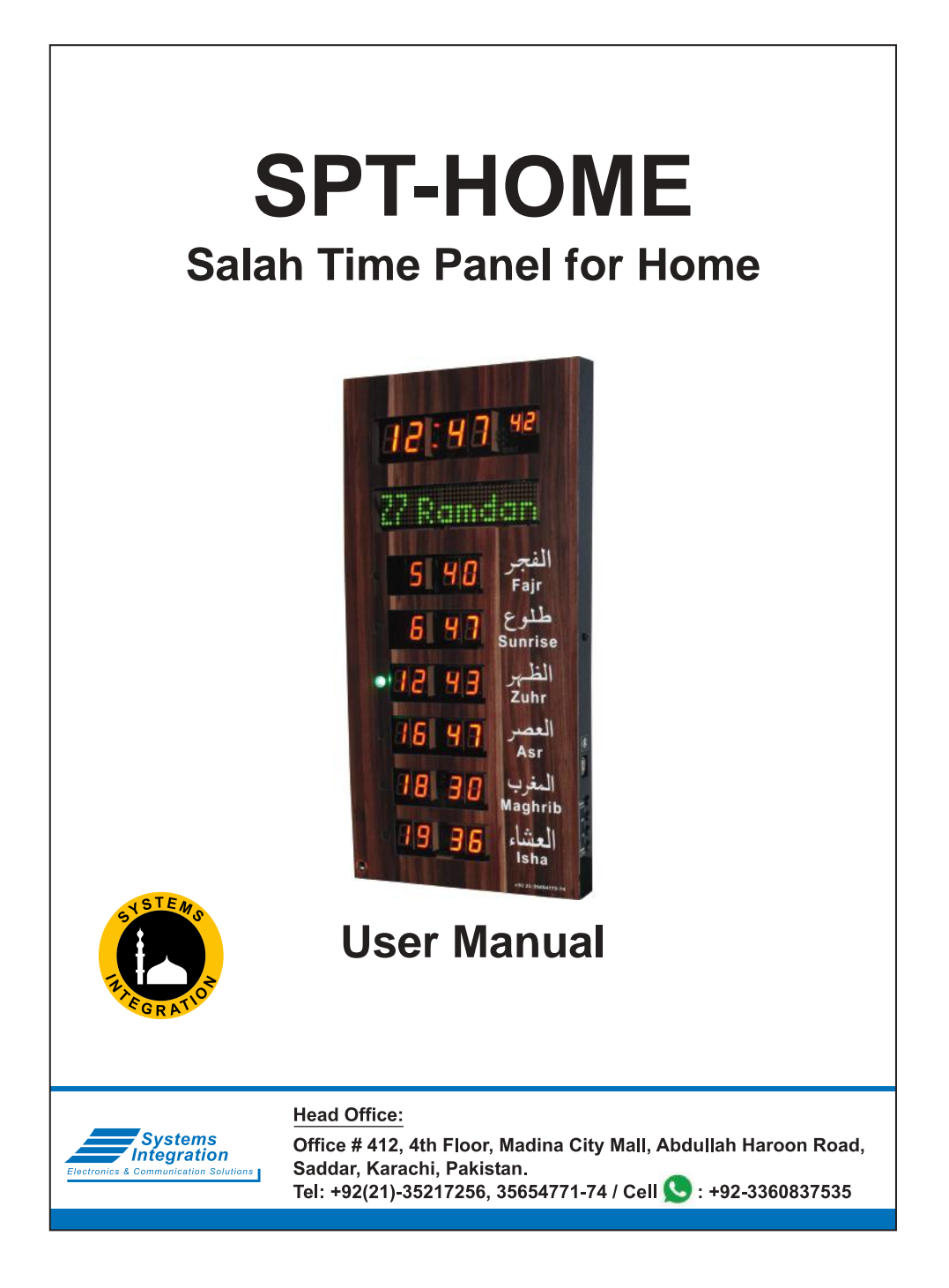

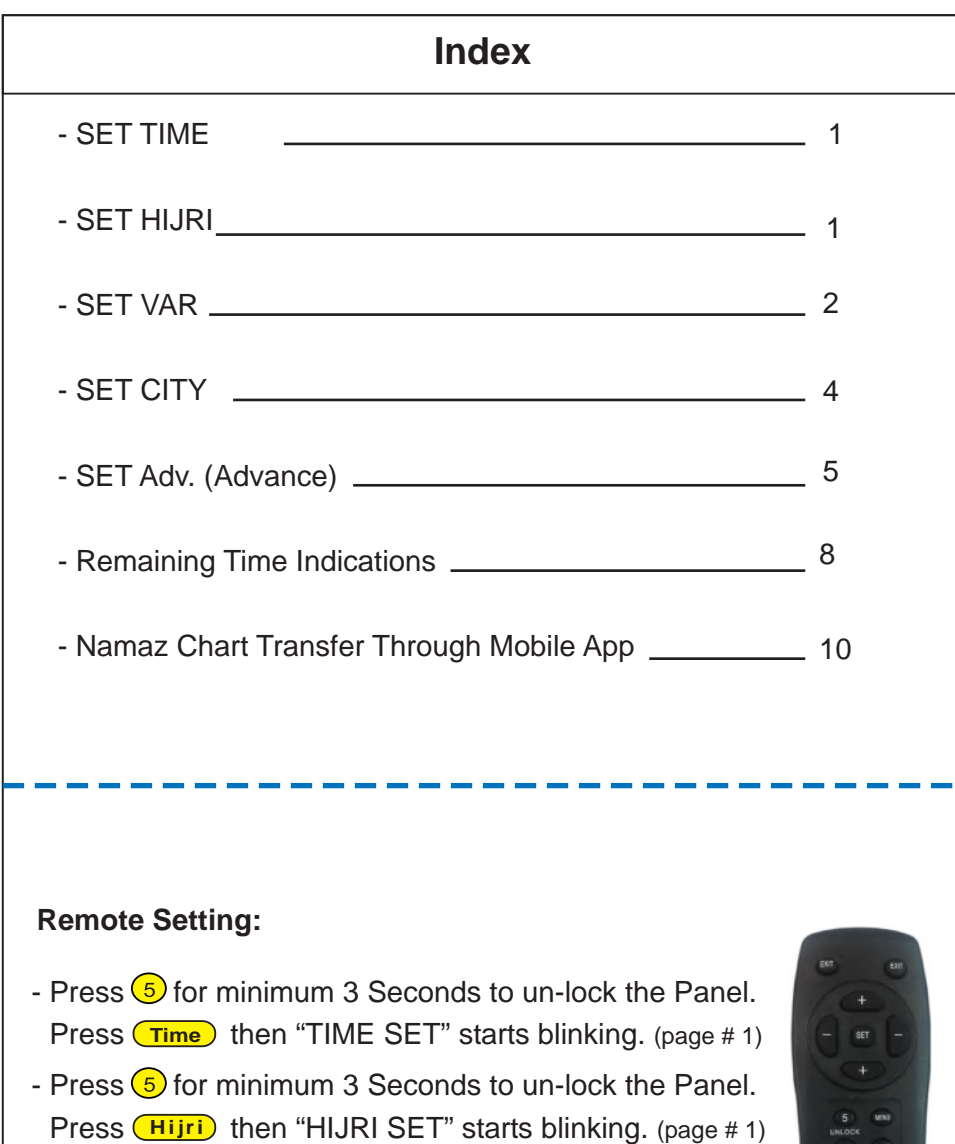

- Press 5 for minimum 3 Seconds to un-lock the Panel. Press **City** then "CITY SET" starts blinking. (page # 4)

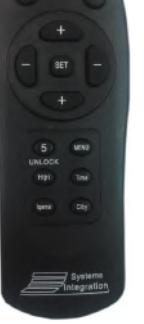

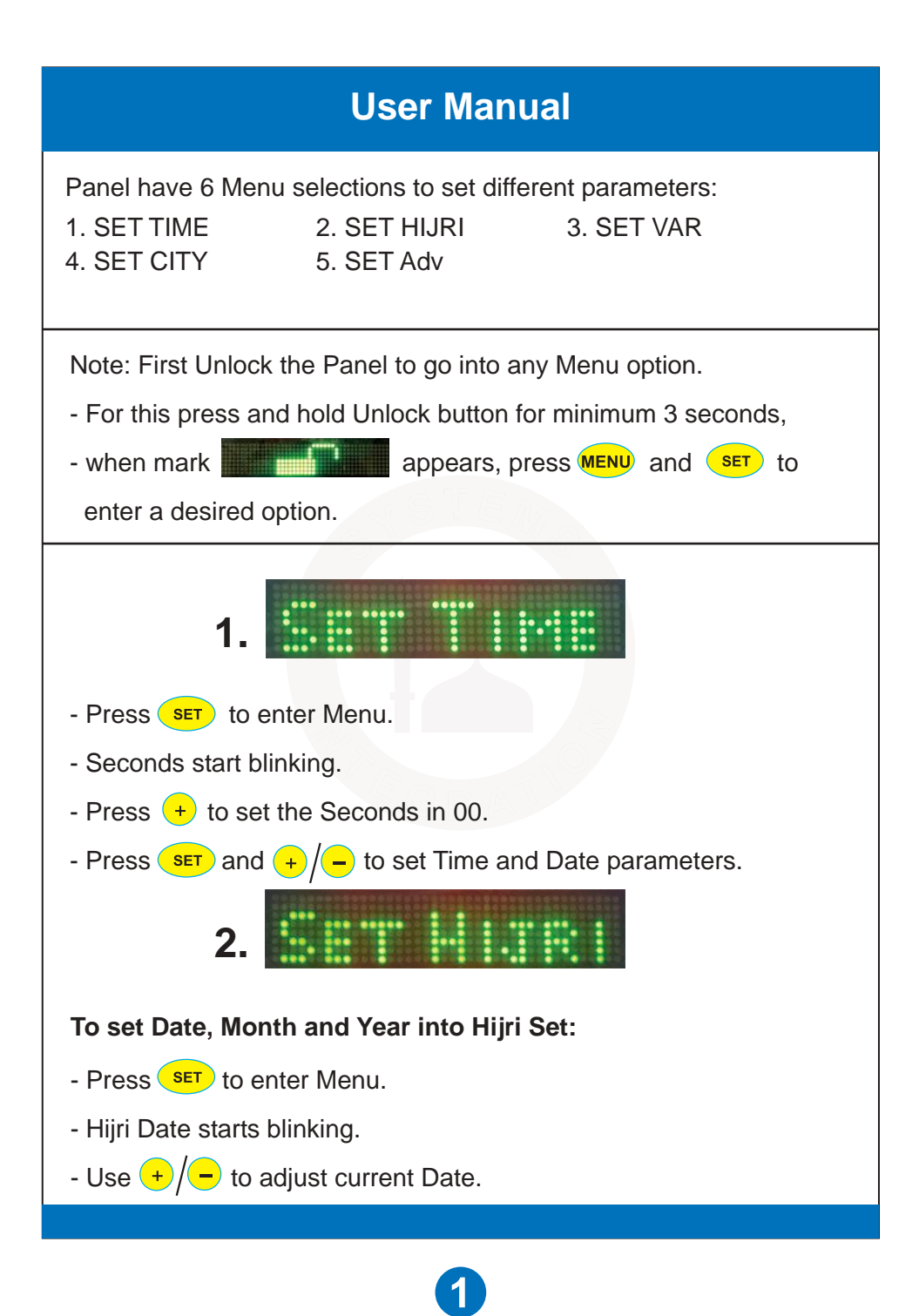

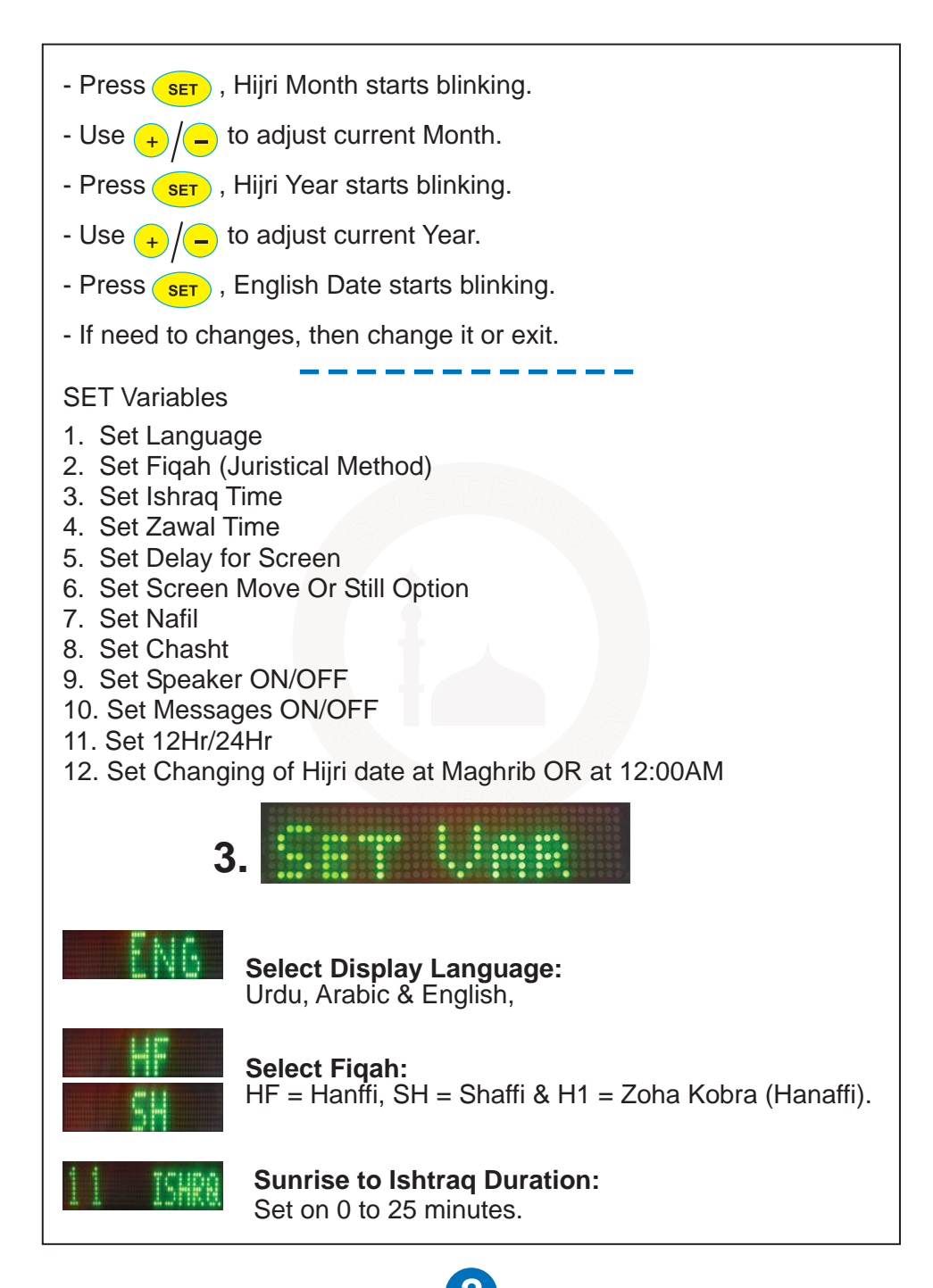

| 05 +Z<br>05 -Z         | Zawal Duration:<br>Set at 0 to 20 minutes.<br>To get suitable Zawal duration set<br>few minutes before and after Zawal.<br>Before Zawal: Set (-ZL) 0 to 10 minutes.<br>After Zawal: Set (+ZL) 0 to 10 minutes. |
|------------------------|----------------------------------------------------------------------------------------------------|
| 10 DELAY               | <b>Slide Delay:</b><br>Set at 5 to 15 seconds between each slide.                                                                                                    |
| ON MOVE<br>Off Move    | Slide Mode:<br>ON MOVE : Moving Messages.<br>OFF MOVE : Still (Flip on change).                                                                                                    |
| ûff Nafil<br>ûff Nafil | Nafl Namaz Timings:<br>Set ON to display all Nafl Namaz like Ishraq<br>and Chasht in the slide.<br>Set OFF to not display in the slide.                                                                        |
| i Chast<br>2 Chast     | <b>To Set Chasht:</b><br>Chasht starts after a quarter of the day passes.<br>Day start time assumed from the Fajr.<br>Here day start time is taken from Sunrise                                                |
| 3 Chast                | The Chasht starts at the same time as Ishraq.                                                                                                    |
| ON SPK.                | To Set ON speaker volume.<br>To Set OFF speaker volume.                                                                                                    |
| ON MS6.                | <b>Special Messages:</b><br>Will appear on the slide like "EID MUBARAK".<br>Block special messages in display.                                                                                                 |
| OFF DST                | <b>Day Light Saving:</b><br>ON: 1 hr added to current time and all slah times.<br>OFF: To disable DST                                                                                                    |

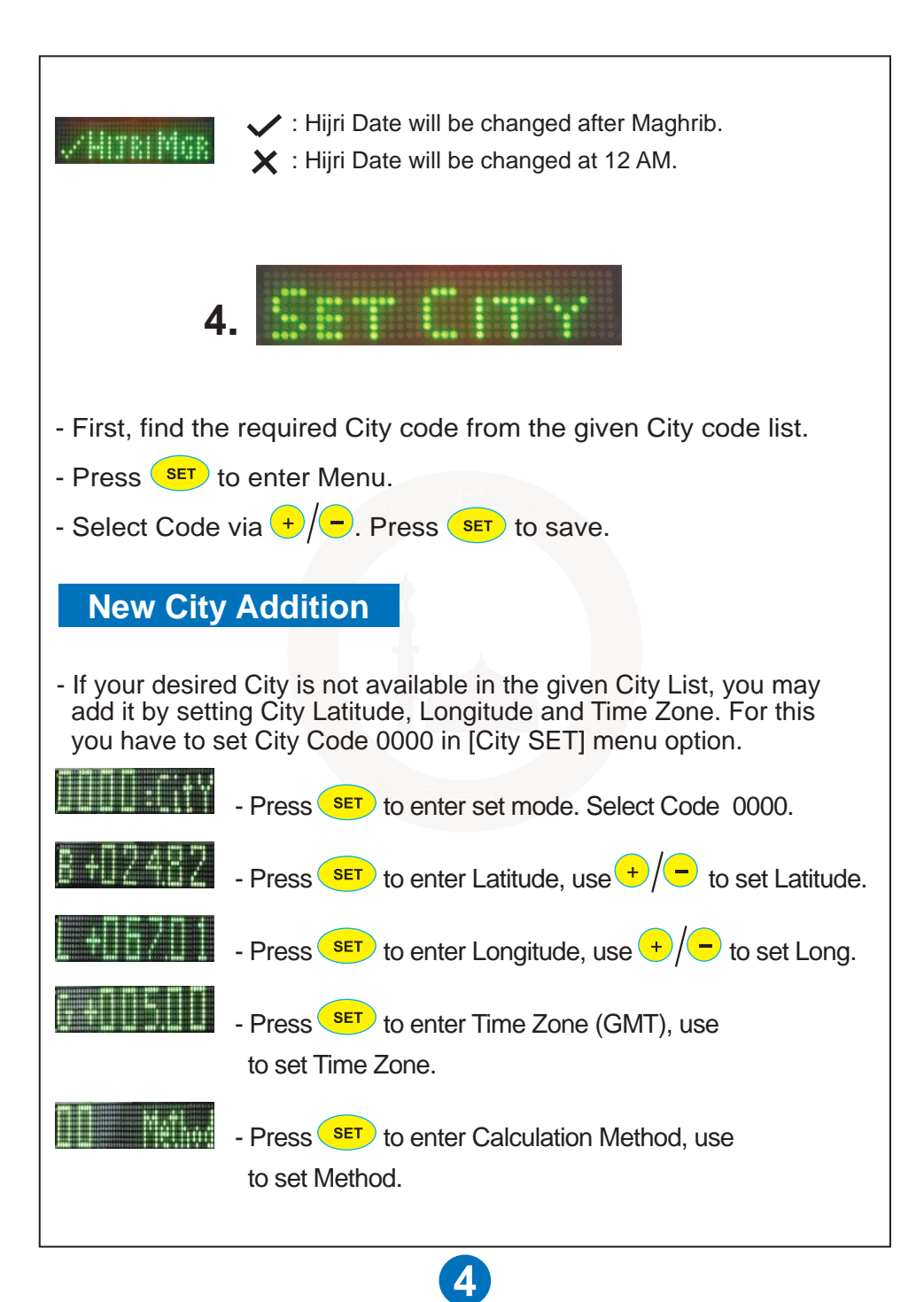

### **Calculation Method**

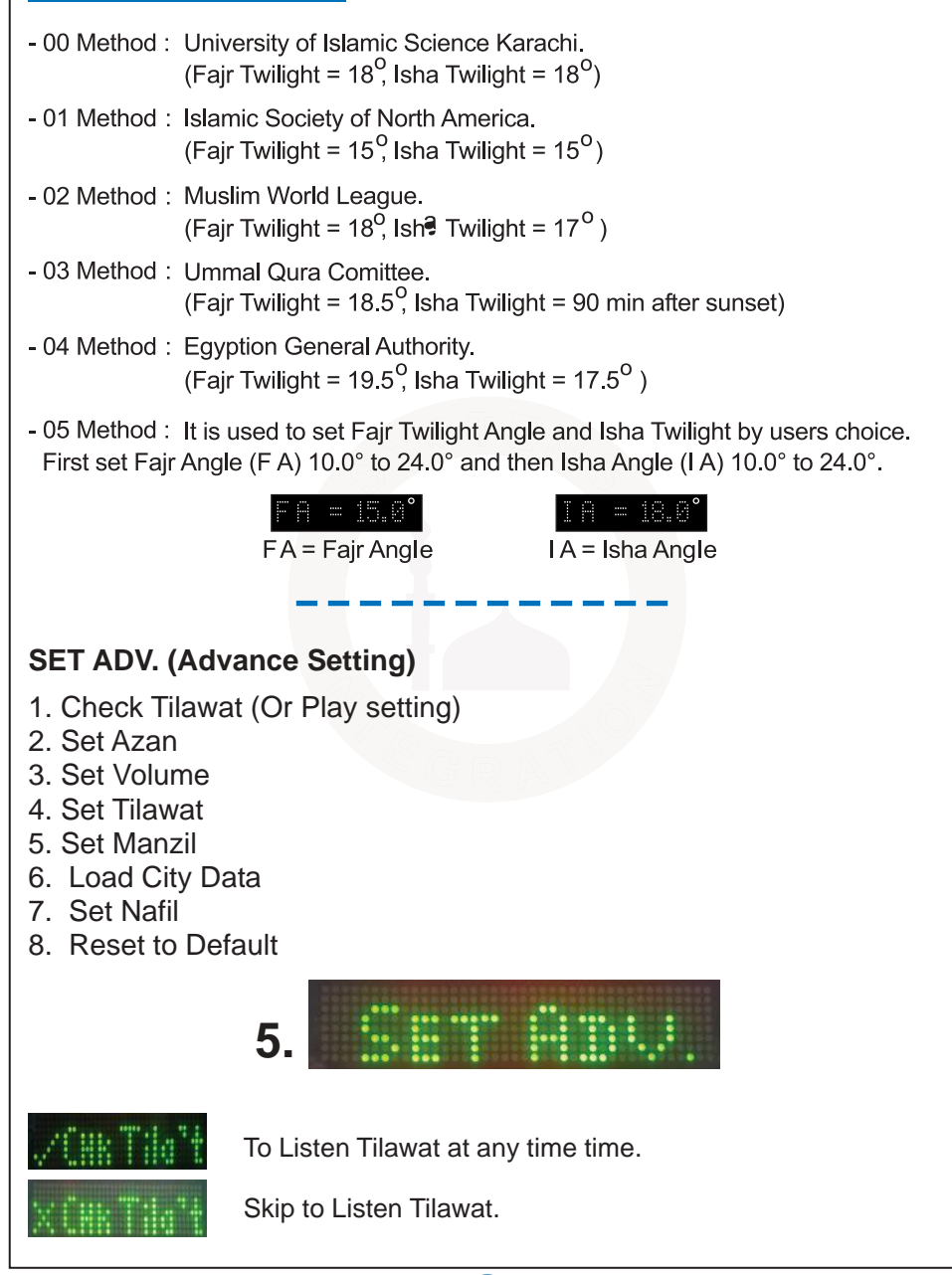

## **Azan Setting:**

Five Azan are stored. Select to play different Azan for each Salah or Fix one Azan for All Salah.

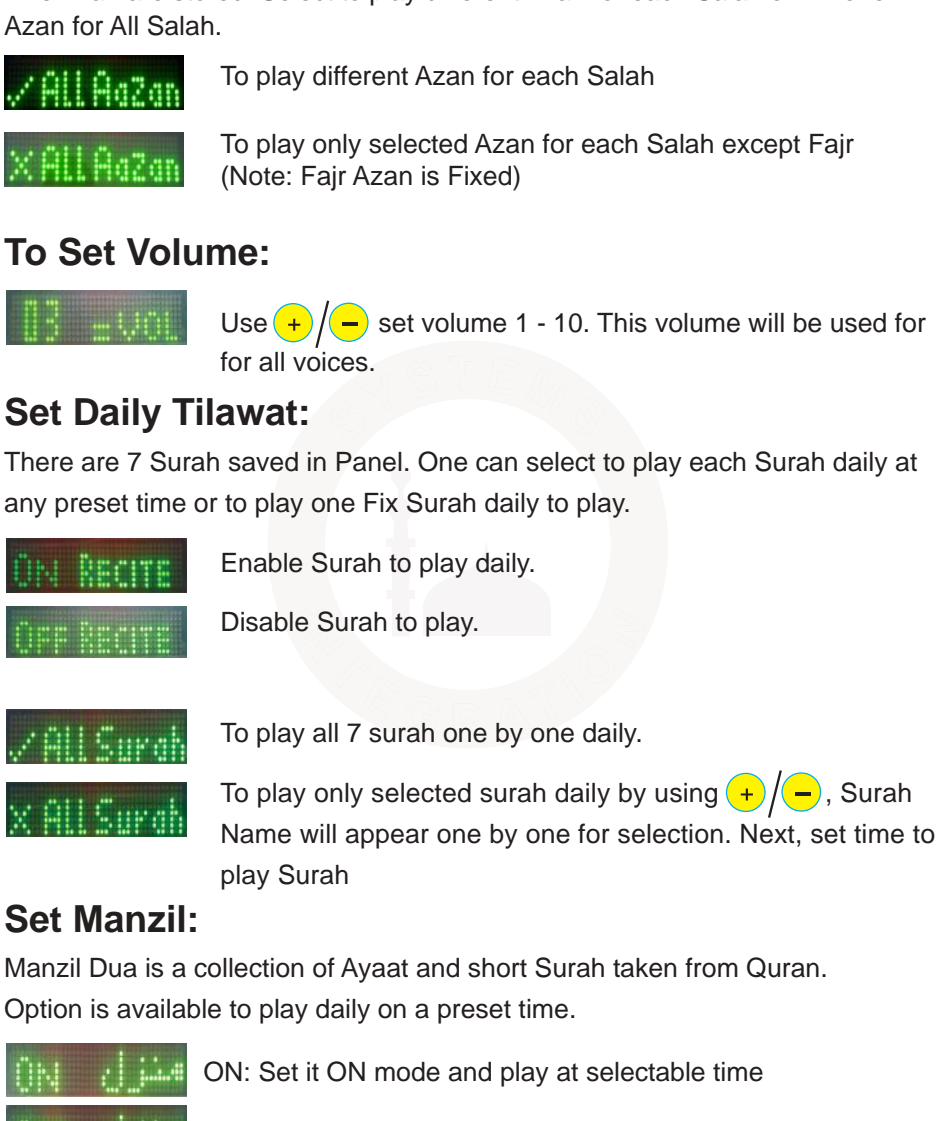

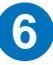

| Surah        | Days      | Voice                |               | Duration<br>Min |
|--------------|-----------|----------------------|---------------|-----------------|
| سورة الكهف   | Friday    | ر عد محمد الکر دی    | Complete      | 23:49           |
| سورة البقره  | Saturday  | مشارع راشد العفاسي   | Ayat: 1 to 73 | 25:14           |
| سورة شجره    | Sunday    | سعدالغامدي           | Complete      | 07:20           |
| سورة يسين    | Monday    | مشارع راشد العفاسي   | Complete      | 17:48           |
| سورة الرحمن  | Tuesday   | رعد محمد الكردي      | Complete      | 12:02           |
| سورة الواقعه | Wednesday | سعد الغامدي          | Complete      | 08:37           |
| سورة الملك   | Thursday  | عبر الباسط عبر الصمد | Complete      | 14:05           |

#### To Enter Namaz Chart:

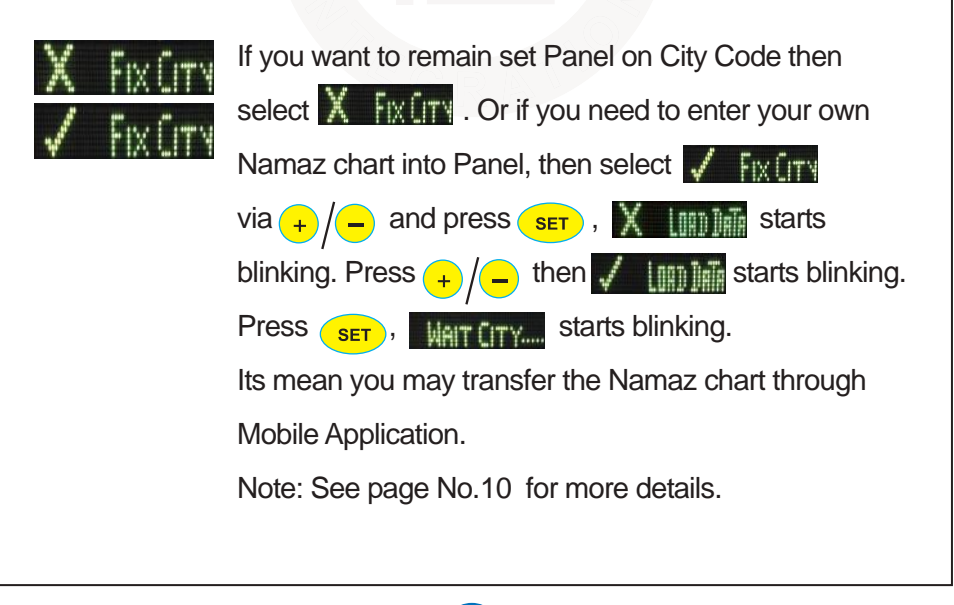

7

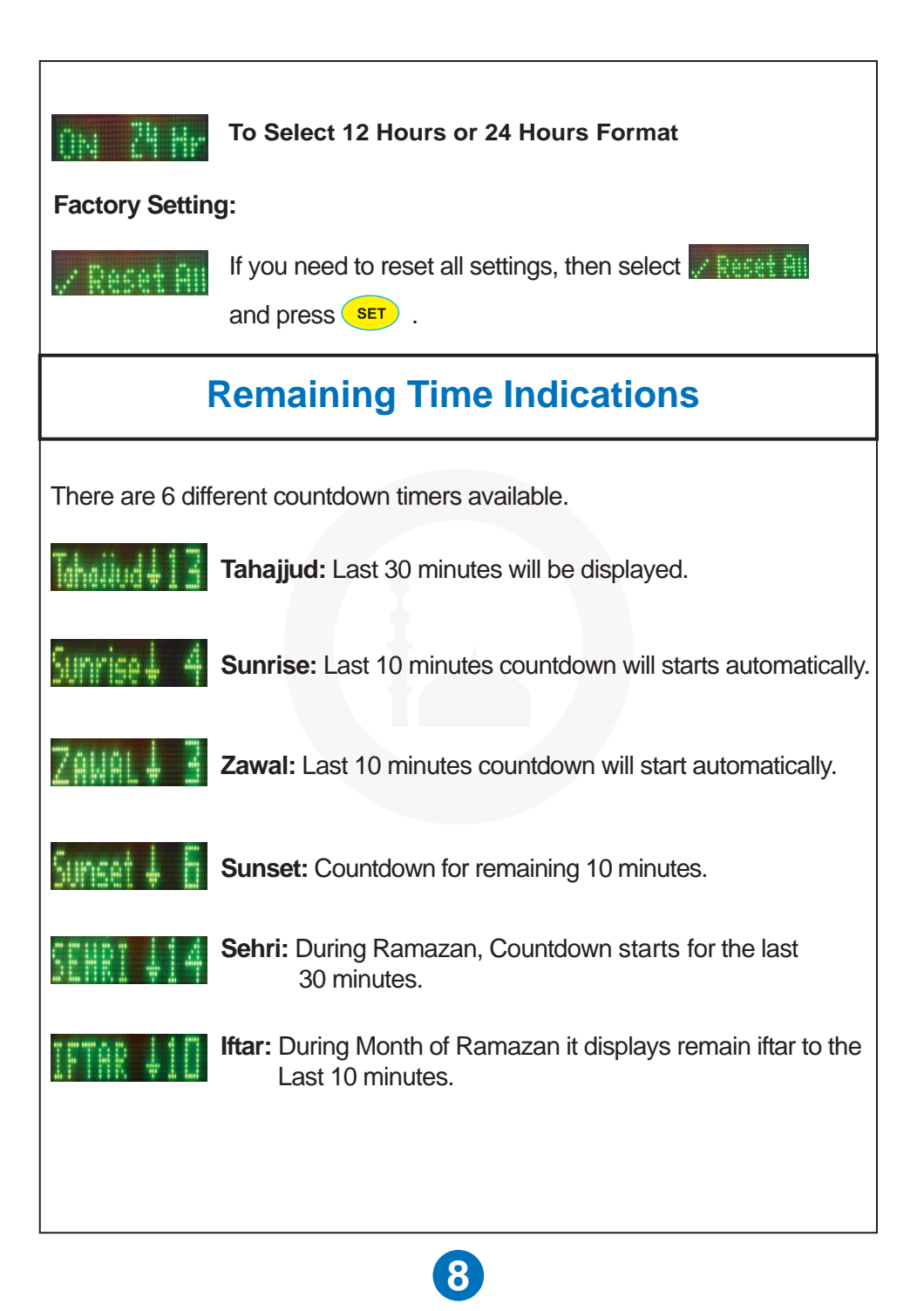

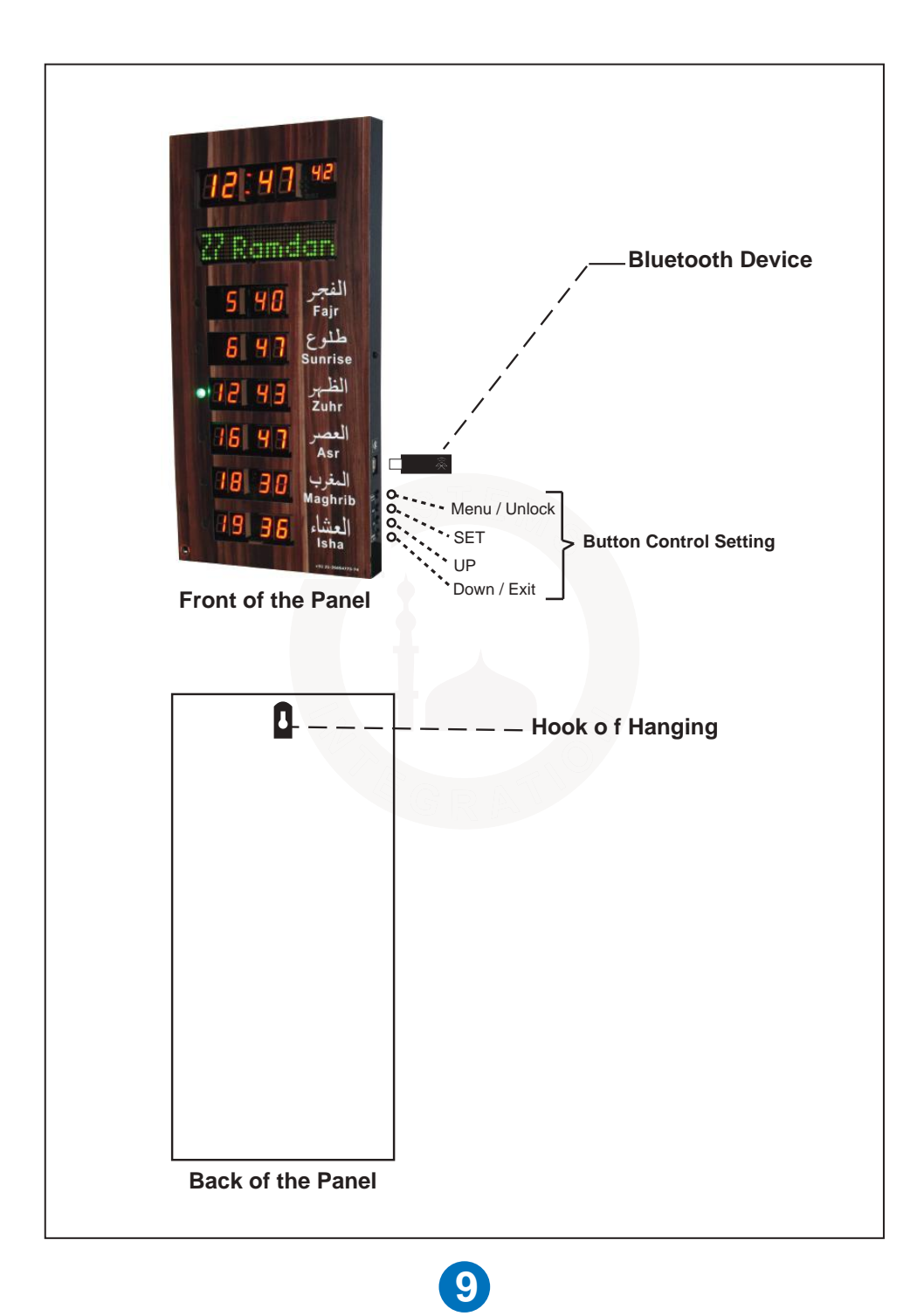

# Namaz Chart Transfer Through Mobile App

(Note: We can transfer the Yearly Start Timings of Azan through mentioned below Android Phone App).

Download the app "Panel Salah Table" from to Play store.

### Method:

- Tap on "Add File" and select your desired Namaz Chart file.
- Go to "Menu" and tap on the "Connect" to Bloutooth pair between Mobile and Panel.
- Go to in Panel [Adv. SET] option and select 🧹 🕅 🕅 and then

select 🖌 🛄 📠 and press 💶 , 🛛 🗛 Starts blinking.

- Tap on "SEND" then [Receiving...] starts blinking in the Panel slide.
- All data will be transferred within 2 to 3 minutes.

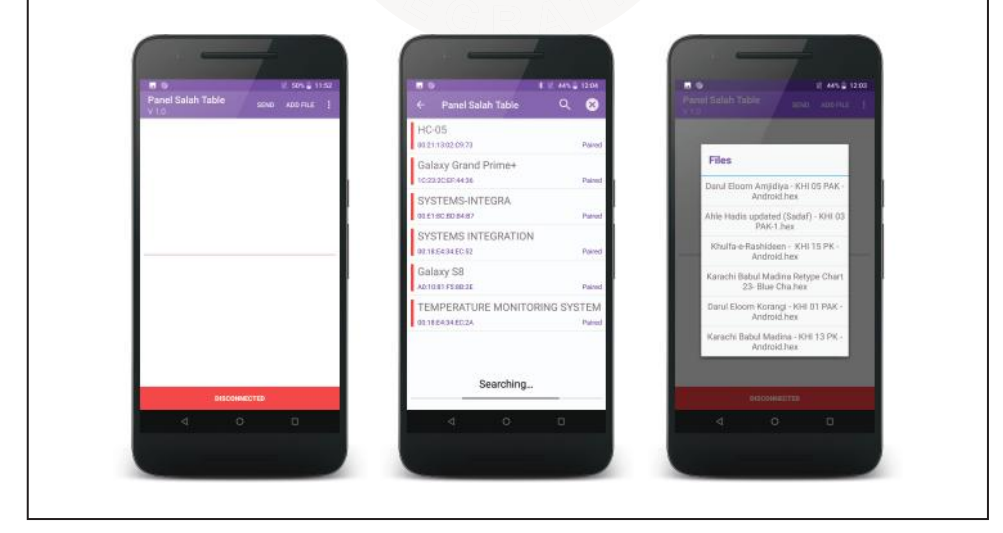

10

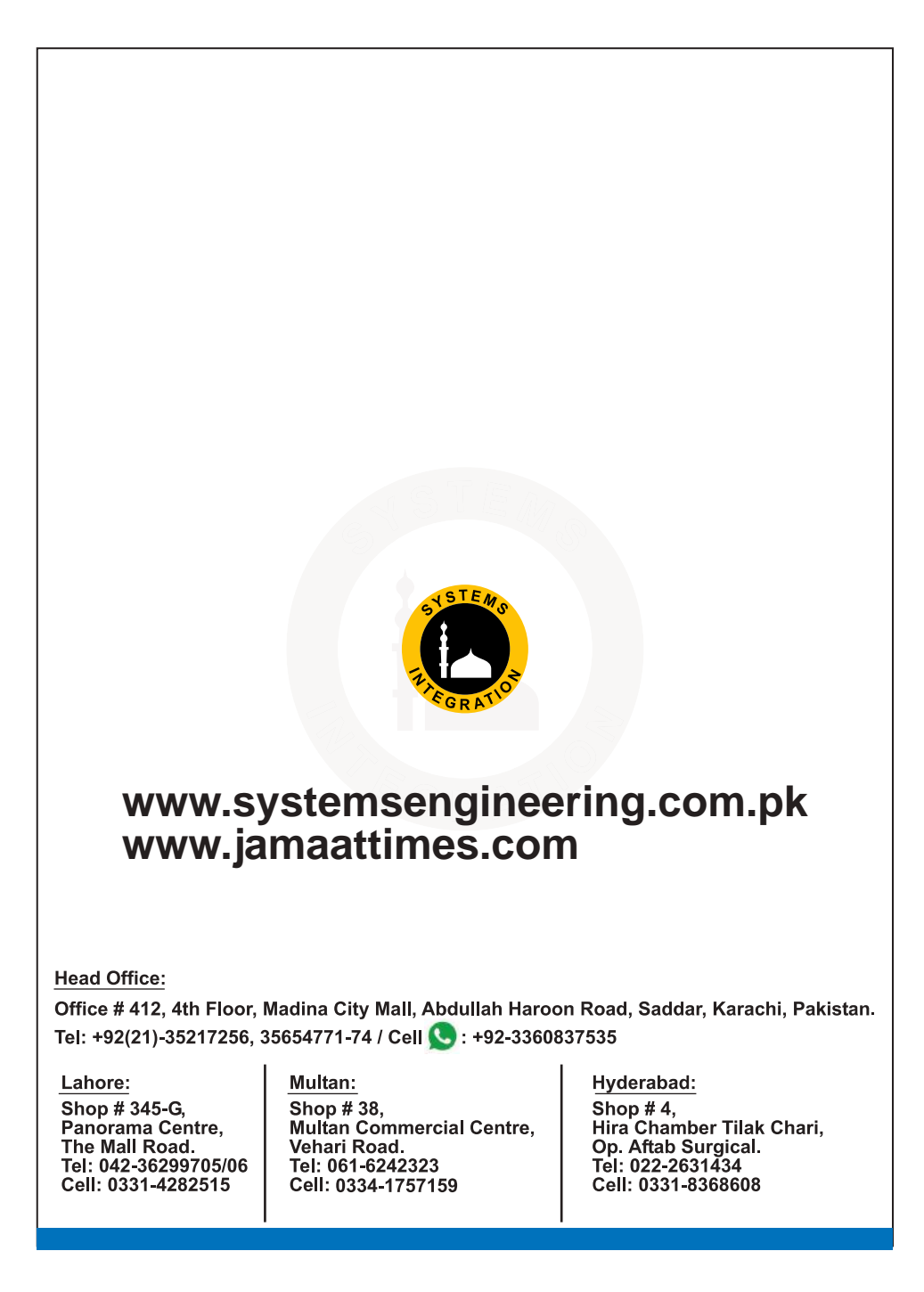

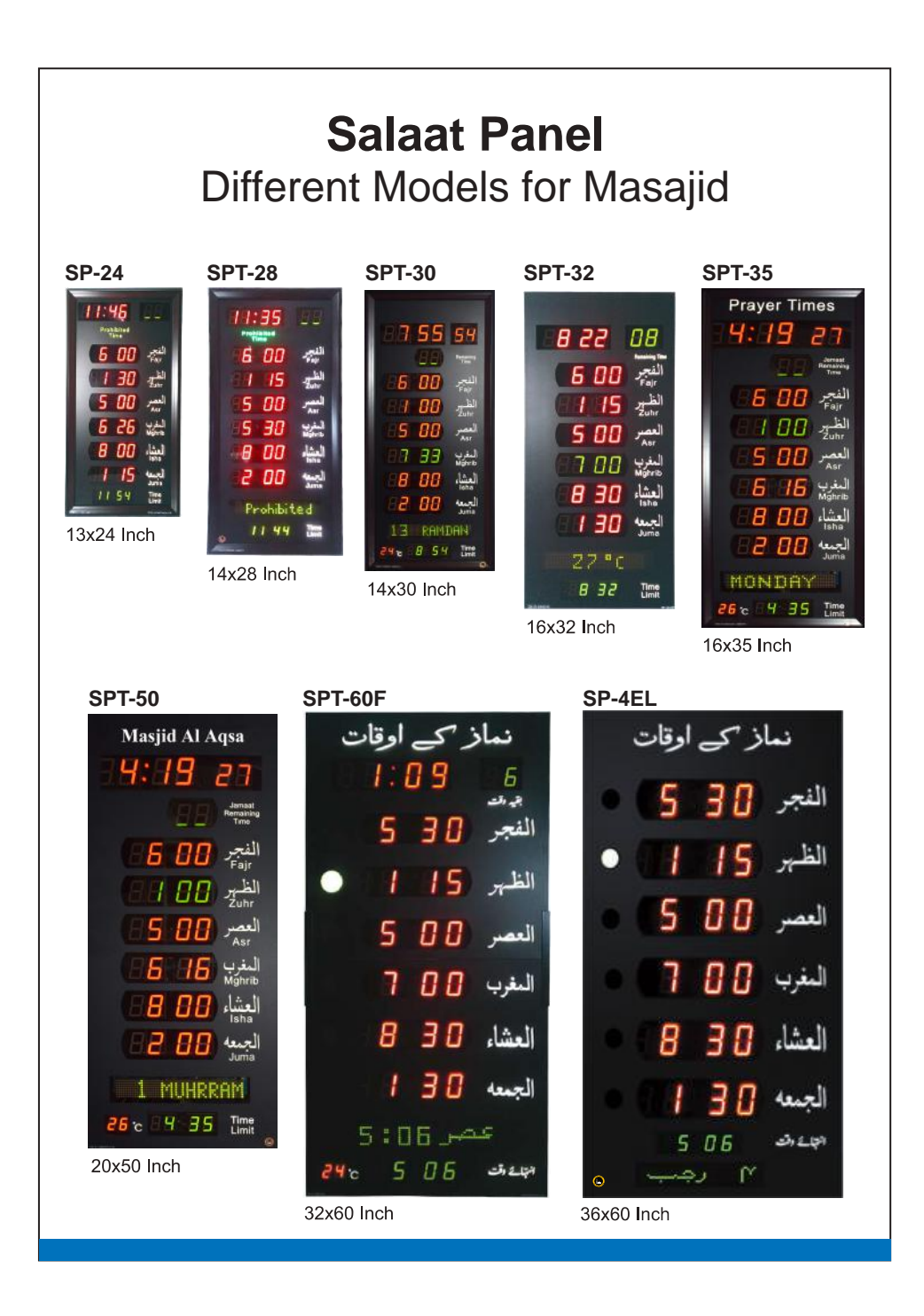